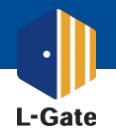

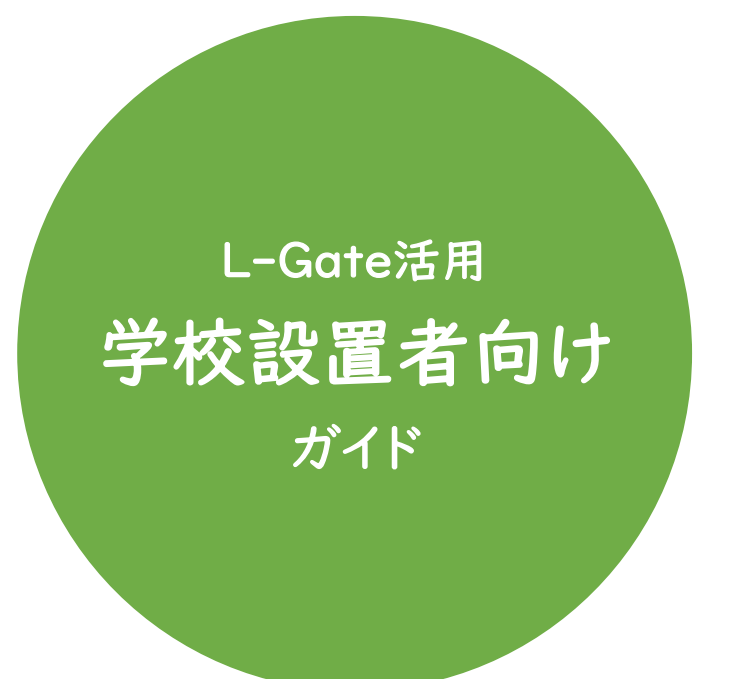

| ・まずはじめに行うこと | P.7 |
|-------------|-----|
| ・よく使われている機能 | P.8 |
| ・利用履歴の確認    | P.9 |

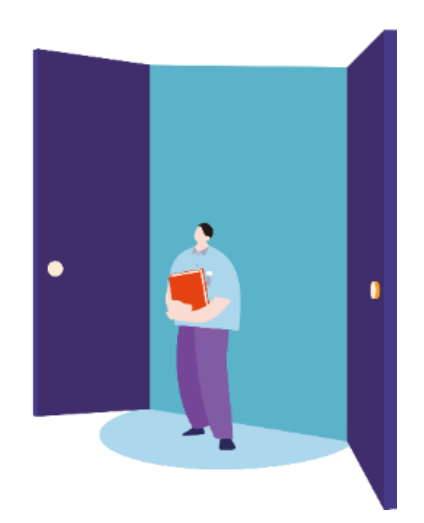

学校設置者のみなさまに役立つ L-Gate の使い方ガイド ~ はじめに行うこと 編~

L-Gate

L-Gateを使い始めるにあたって、学校設置者でまずはじめに行う作業をご紹介しています。

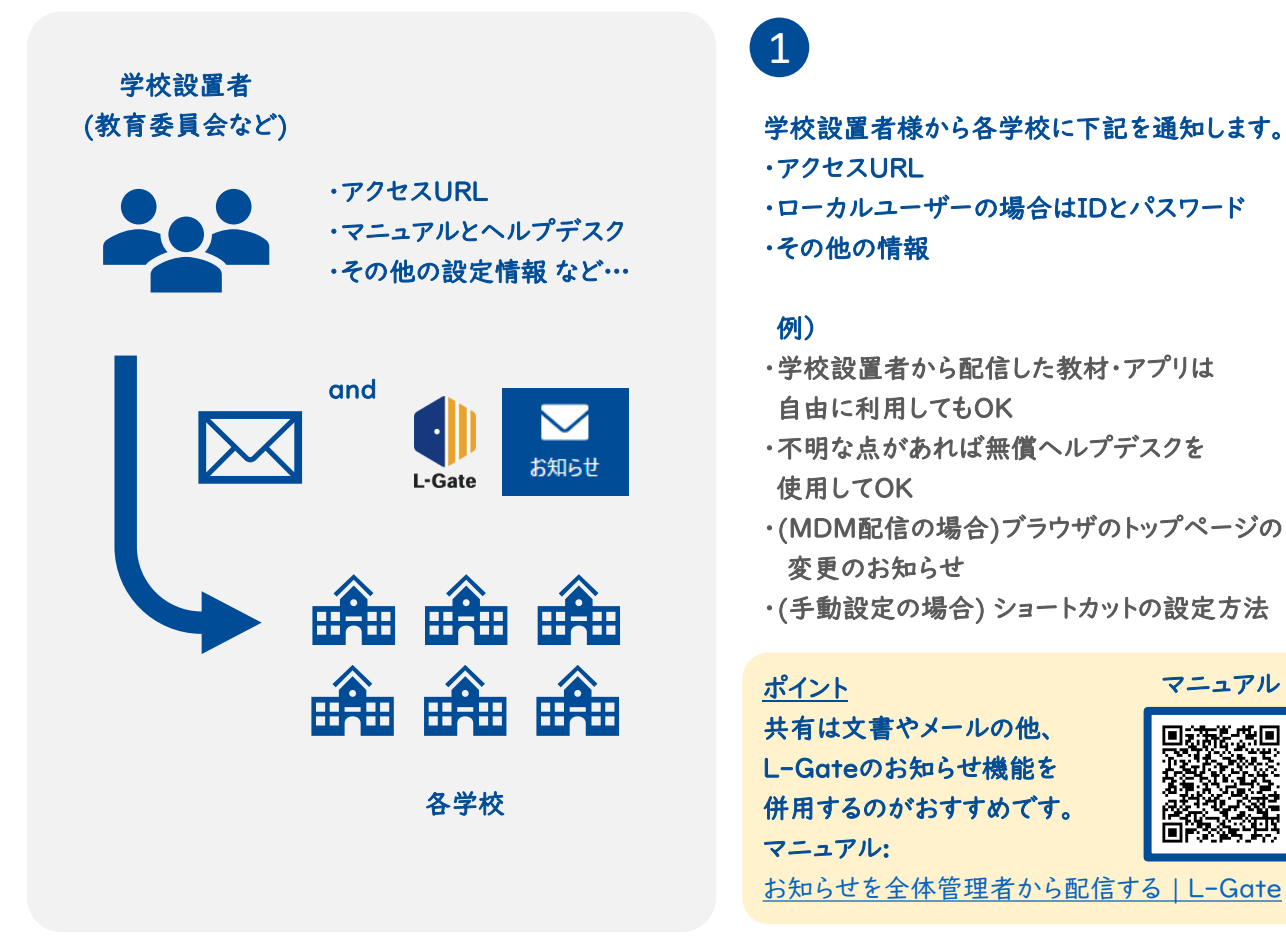

### 簡単にアクセスできるように設定しましょう

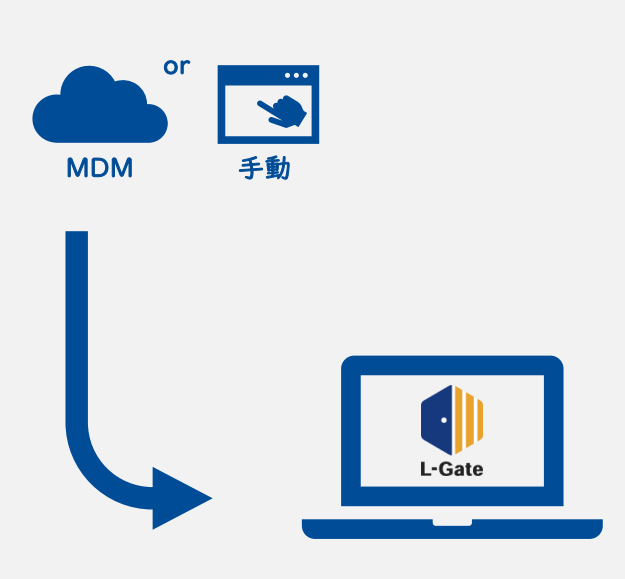

# 2

デスクトップやホーム画面にL-Gateアイコンを 配置し、スムーズにアクセスできるようにするのが おすすめです。

<u>設定パターン</u>| 学校設置者・運用保守業者が MDMからアイコンを配置する。

<u>設定パターン2</u> 教員・児童生徒がアイコンを手動で配置する。

詳しい設定方法は別紙をご参照ください。

学校設置者のみなさまに役立つ L-Gate の使い方ガイド ~よく使われている機能 編~

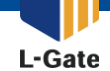

学校設置者がL-Gateをどのようにご利用いただけるかご紹介しています。

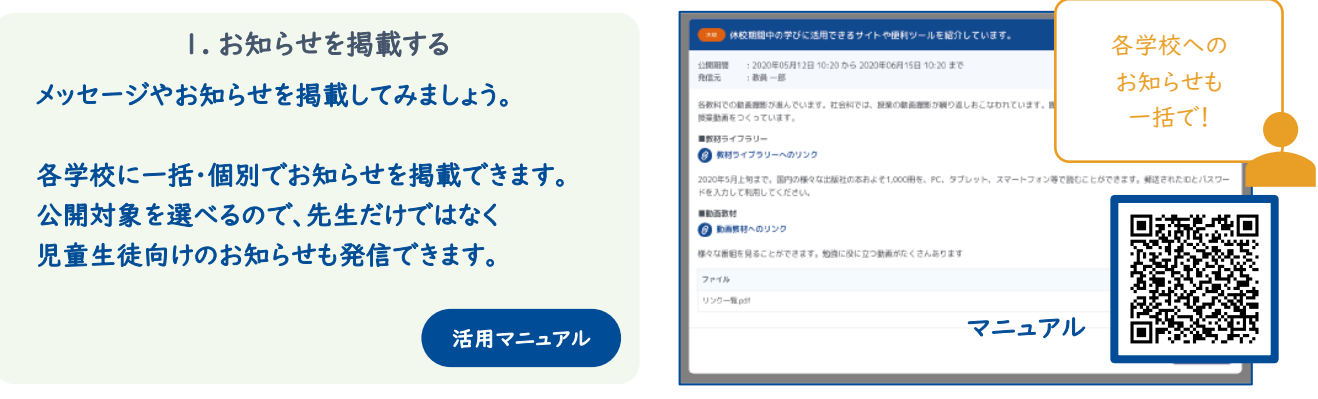

お知らせの例:市内学校への一斉連絡、長期休暇前の注意喚起、入学・卒業等のメッセージなど

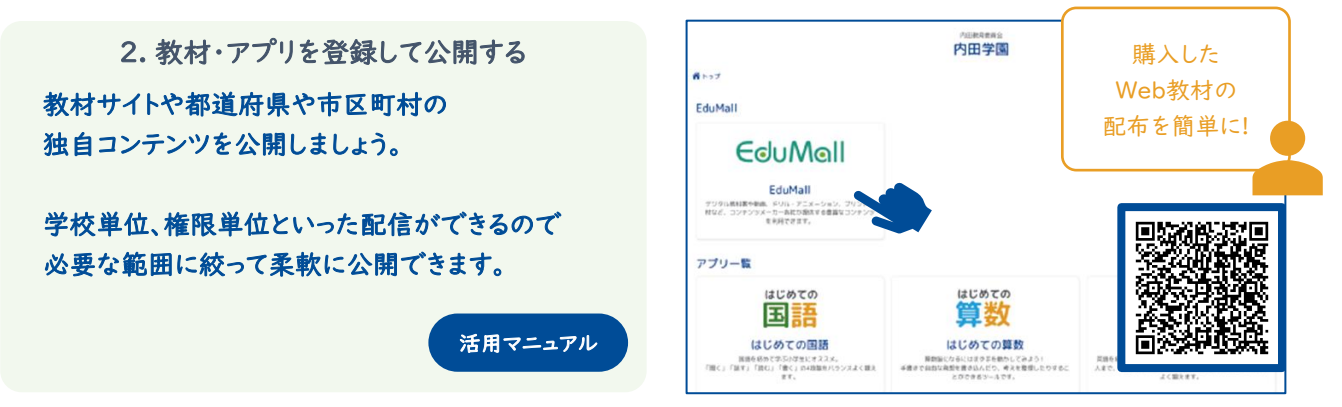

公開例:都道府県や市区町村のHP、学校設置者で購入した有料コンテンツなど

| 3. MEXCBTテストを配信する<br>MEXCBTテストを配信してみましょう。                                                                         | 日 テストグループの新規作成 ・テストグループ名称 テストグループ名称を入力してください 商業 商業を入力してください | 全体管理者から<br>各学校に<br>ラクラク配信! |
|----------------------------------------------------------------------------------------------------|-------------------------------------------------------------|----------------------------|
| MEXCBTに問題を登録してL-Gateから配信する<br>ことで、学校設置者独自の学力調査も可能です。<br>MEXCBTおよびMEXCBTへの問題登録方法は、<br>文部科学省へお問い合わせください。<br>活用マニュアル |                                                             |                            |

アンケート例:学校設置者で用意したテストの配信、MEXCBTで公開されている問題の配信など

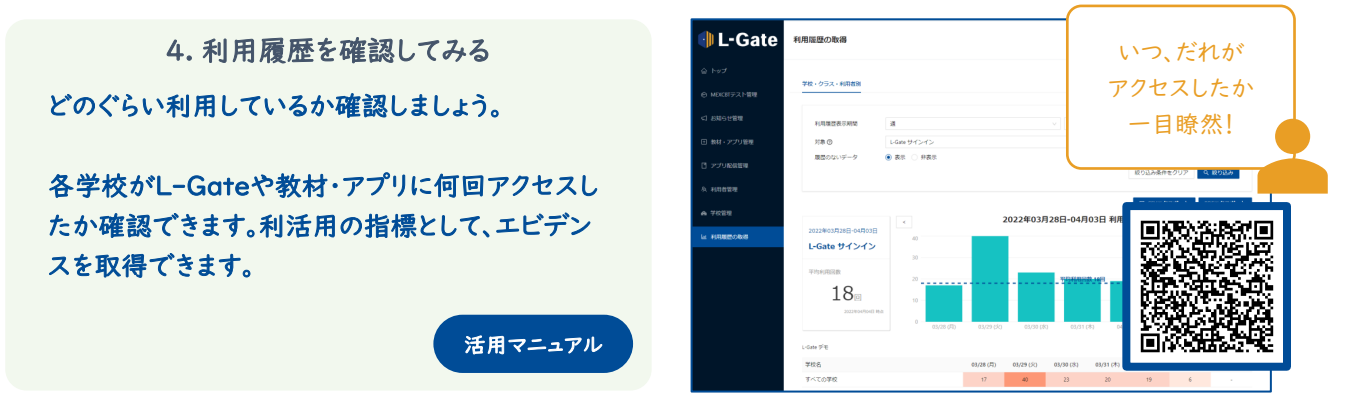

タイミング: 夜間のアクセス状況、土日や長期休業中のアクセス状況、有料教材コンテンツの利用回数、など

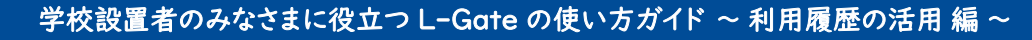

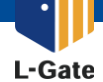

L-Gateの利用履歴機能で、各学校のICTの活用状況を把握できます。
 蓄積したデータを活用して、ICT支援を進めている学校設置者も。

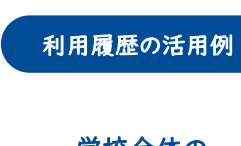

学校全体の 利用履歴を CSVエクスポート

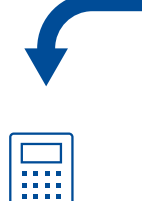

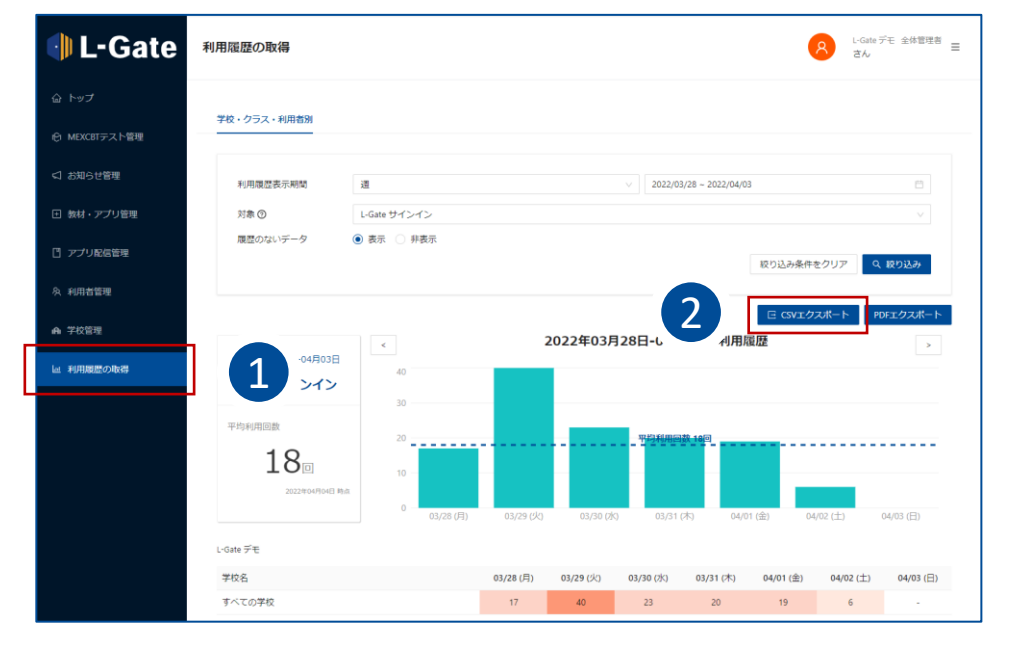

# 利用履歴を 様々な切りロで集計して…

## 集計の例

- 月全体の使用状況
- 日中や放課後といった
   時間帯での使用状況

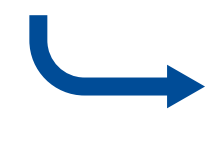

| 端末使用状況(2月全 | 体)  |        |       |       |       |
|------------|-----|--------|-------|-------|-------|
| 学校名        | 生徒数 | 端末利用回数 | 2月利用率 | 前月利用率 | 増減    |
| 内田第一小学校    | 121 | 5551   | 45.9  | 40.1  | 5.78  |
| 内田第二小学校    | 200 | 2533   | 12.7  | 10.4  | 2.27  |
| 内田第三小学校    | 314 | 1870   | 6.0   | 5.2   | 0.76  |
| 第一洋行中学校    | 140 | 21688  | 154.9 | 150.1 | 4.81  |
| 第二洋行中学校    | 221 | 2556   | 11.6  | 5.9   | 5.67  |
| 第三洋行中学校    | 155 | 4332   | 27.9  | 28.2  | -0.25 |

#### 端末使用状況(2月 日中 8:00~16:59)

| 学校名     | 生徒数 | 端末利用回数 | 2月利用率 | 前月利用率 | 増減   |
|---------|-----|--------|-------|-------|------|
| 内田第一小学校 | 121 | 4442   | 36.7  | 35.3  | 1.41 |
| 内田第二小学校 | 200 | 1533   | 7.7   | 6.5   | 1.17 |
| 内田第三小学校 | 314 | 1500   | 4.8   | 1.4   | 3.38 |
| 第一洋行中字校 | 140 | 11232  | 80.2  | 78.1  | 2.13 |
| 第二洋行中学校 | 221 | 1500   | 6.8   | 5.6   | 1.19 |
| 第三洋行中学校 | 155 | 3221   | 20.8  | 20.3  | 0.48 |

端末利用回数は、児童生徒一人あたりの1ヶ月の利用回数を表しています。 利用率は、端末起動回数を生徒数で割ったものです。

レポートの一例

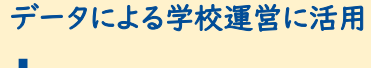

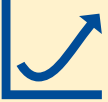

ICT活用の指標として

ICT支援員による、学校サポートの参考資料として

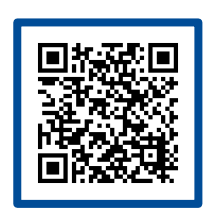

ウチダの教育ソリューション

ICT支援員についてもっと詳しく。

https://www.uchida.co.jp/education/solution/index.html